# Create Instructional Videos with Keynote

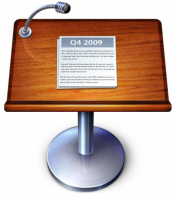

By Nick LaFave Clover High School www.EdTechPicks.org

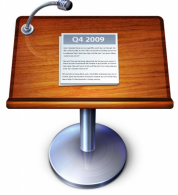

# I. Open Keynote

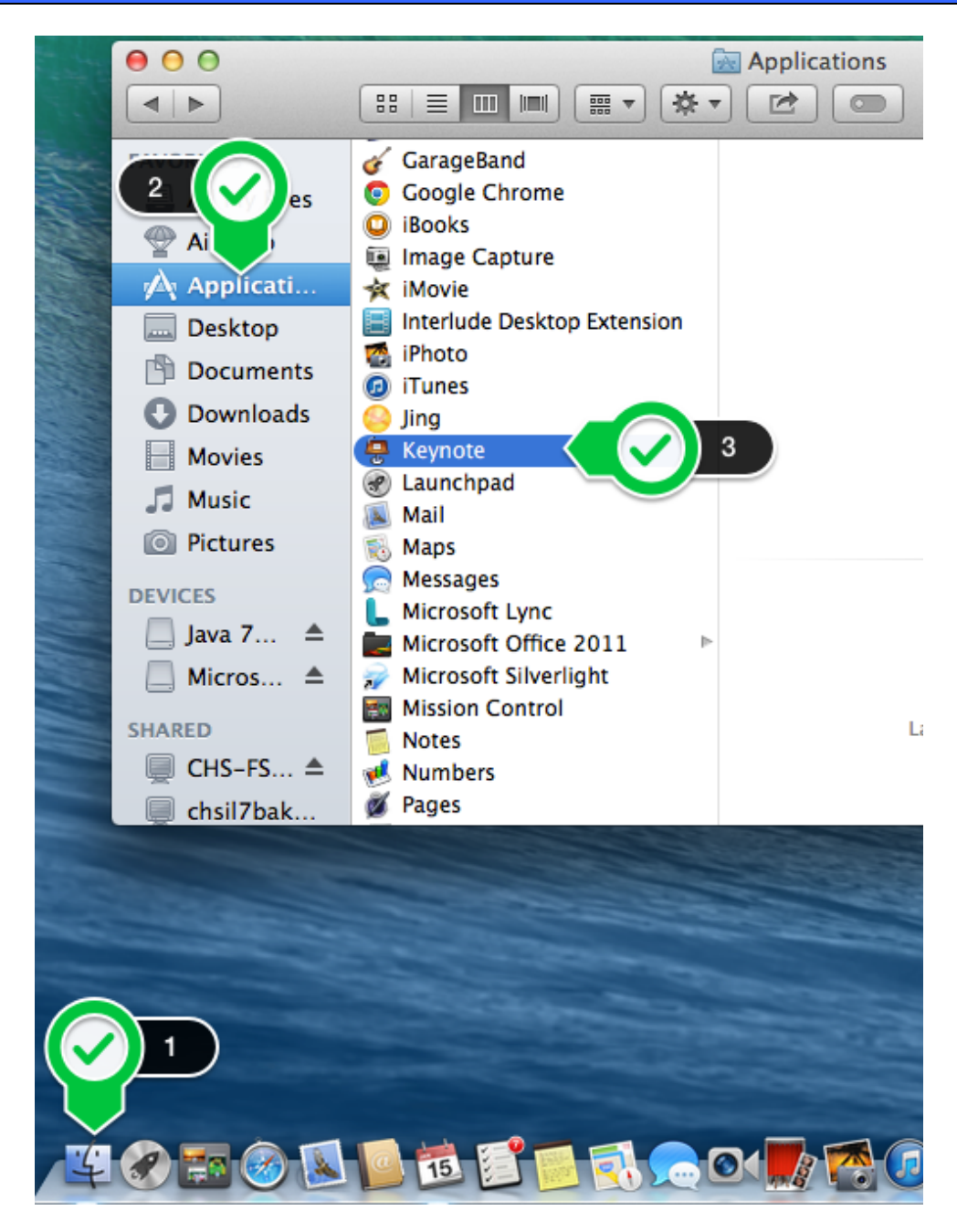

### II. Open an Existing Keynote or PowerPoint Presentation

| 000                                                                                                    | Open                       |                             |         |          |
|----------------------------------------------------------------------------------------------------|----------------------------|-----------------------------|---------|----------|
|                                                                                                    | I Documents +              | Q                           |         |          |
| FAVORITES                                                                                                    | Name F12                   | Date Modified 🔹 🔻           | Size    | Kind     |
| 📃 All My Files                                                                                                    | 🕨 🚞 Unit 7                 | Jan 12, 2014, 4:52 PM       |         | Folder   |
| Applications                                                                                                    | 🔻 🚞 Unit 6                 | Dec 20, 2013, 2:22 PM       |         | Folder   |
| Deskton                                                                                                    | 🛜 Unit 6 Test – F13        | Dec 20, 2013, 2:22 PM       | 13 KB   | ExamViev |
| Desktop                                                                                                    | 🗟 Chapter 14_lecture.ppt   | Dec 19, 2013, 11:46 AM      | 5.6 MB  | Microst  |
| Documents                                                                                                    | 🗟 Chapter 16_lecture.ppt   | Dec 17, 2013, 9:03 AM       | 4.1 MB  | Microst  |
| Downloads                                                                                                    | Chapter 16_lecture         | Dec 16, 2013, 9:31 PM       | 10.7 MB | PDF Docu |
|                                                                                                    | Chapter 16_lecture         | Dec 16, 2013, 9:29 PM       |         | Folder   |
| internes and the second second | Chapter 15_lecture         | ec 16, 2013, 9:09 PM        |         | Folder   |
| 🎝 Music                                                                                                    | 📄 Chapter 15_lecture.ppt 🤇 | c 13, 2013, 12:21 PM        | 4.6 MB  | Microst  |
| Pictures                                                                                                    | Thumbs.db                  | n 30, 2013, 2:59 PM         | 6 KB    | Unix El  |
|                                                                                                    | 🛜 Unit 6 Test.tst          | Dec 19, 2012, 8:47 AM       | 20 KB   | ExamView |
| DEVICES                                                                                                    | 🔋 Terms Quiz 16 & 17.doc   | Dec 17, 2012, 2:45 PM       | 346 KB  | Micros   |
| 📃 Java 7 Update 51 🛛 🔺                                                                                                    | Risk Perceptiy Activities  | .pdf Dec 17, 2012, 1:09 PM  | 2.2 MB  | PDF Docu |
| ■ Microsoft Office 2… ▲                                                                                                    | 🔓 Investigatingerfund Site | .rtf Dec 17, 2012, 11:18 AM | 57 KB   | RTF Docu |
|                                                                                                    | Terms Quiz 15.doc          | Dec 13, 2012, 1:41 PM       | 551 KB  | Micros   |
| SHARED                                                                                                    | scrubber.gif               | Dec 11, 2012, 9:36 AM       | 326 KB  | GIF Imag |
| CHS-FS02                                                                                                    | Ghapter 15_lecture_PDF.p   | df Dec 11, 2012, 9:25 AM    | 1.8 MB  | PDF Docu |
|                                                                                                    |                            |                             | Cancel  | Inen     |

# III. Record Slideshow

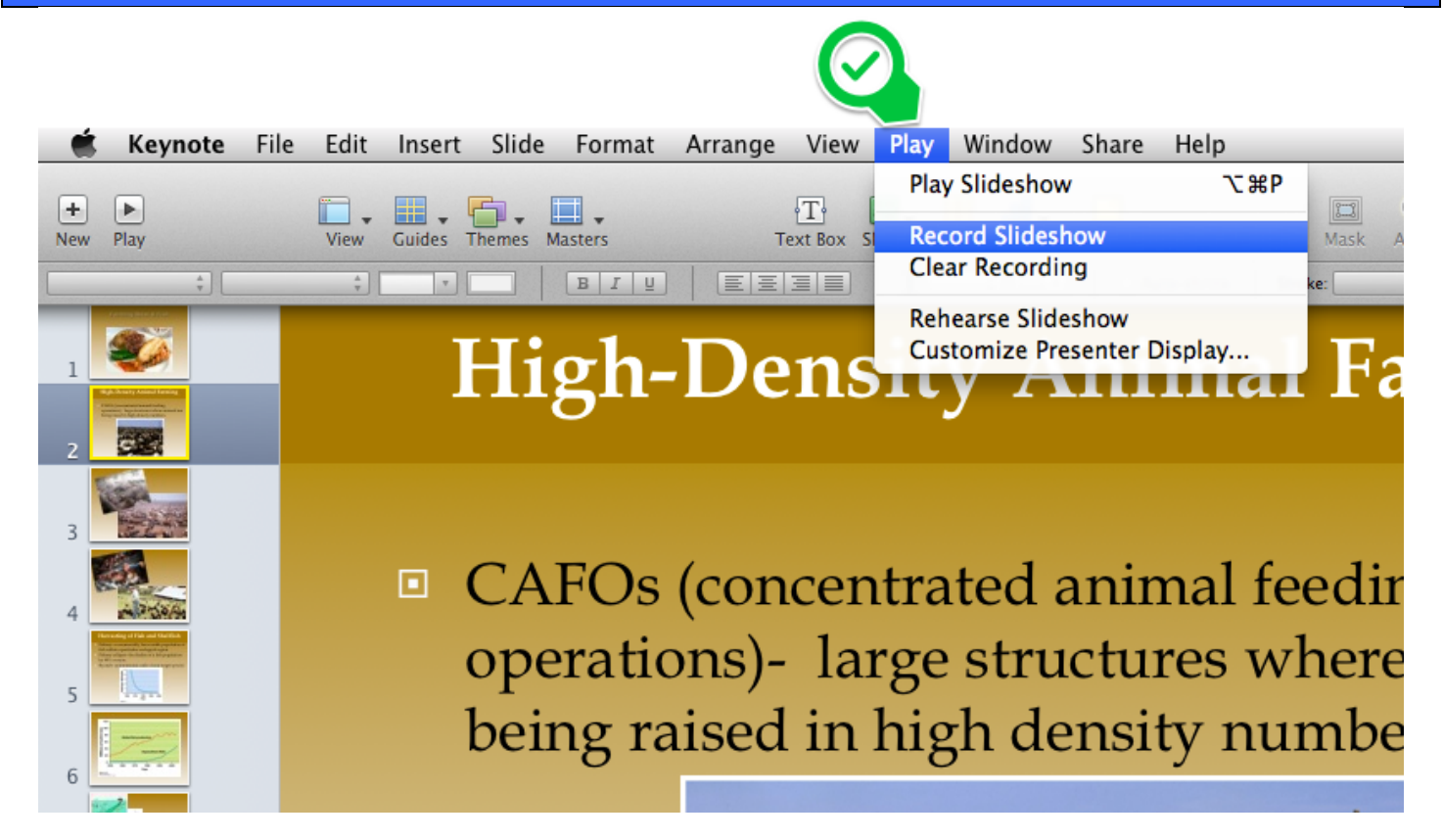

#### **IV. Playback Your Slideshow** File Edit Play Window Share Keynote Insert Slide Format Arrange Vie Help Play Slideshow τжР $\left[ + \right]$ Γ. ۰Τ۰ Record Slideshow New Play View Guides Masters Text Box S Themes Clear Recording BIU + Ψ. Rehearse Slideshow Harvesting Customize Presenter Display ... risii allu

# V. Edit

You may re-record the entire presentation, or select just 1 slide to rerecord a slide at a time. Repeat step III above and select from the choices shown below.

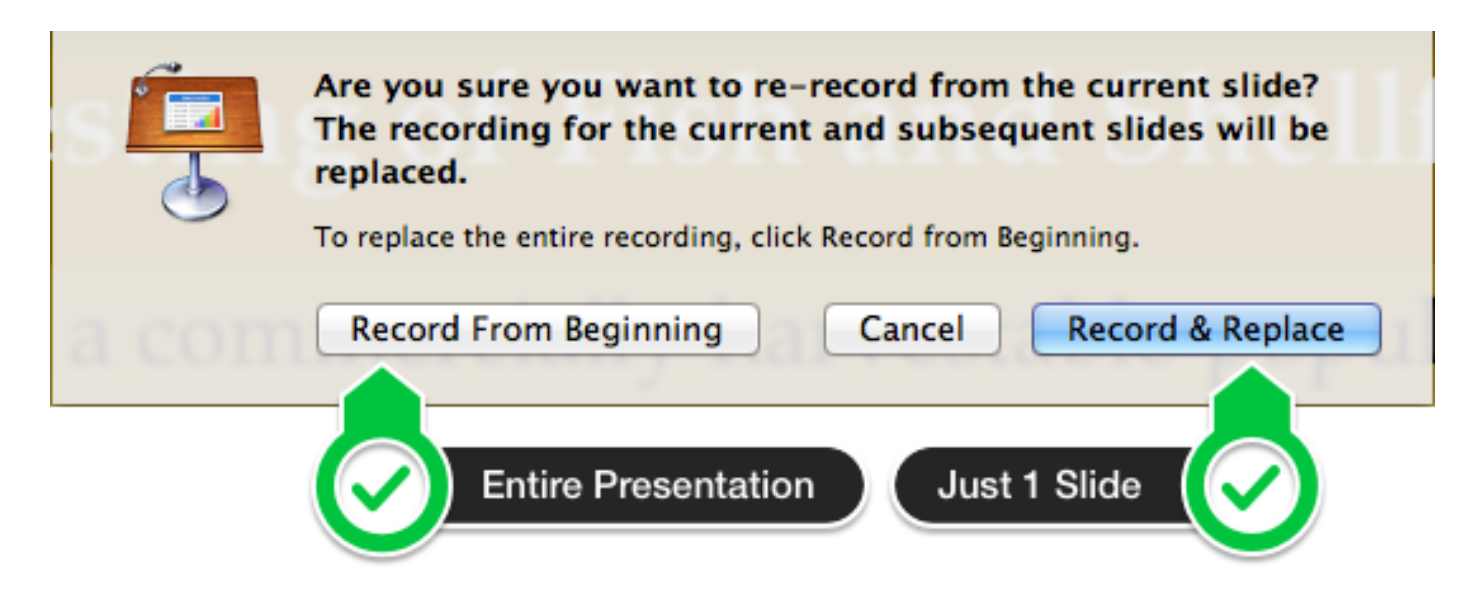

# VI. Save the Presentation

| 🗯 Keynote                       | File             | Edit              | Insert  | Slide  | Forma                       | t |
|---------------------------------|------------------|-------------------|---------|--------|-----------------------------|---|
| +<br>New Play                   | Nev<br>Nev<br>Op | w<br>w from<br>en | Theme   | Choose | 業N<br>er<br>業O              |   |
| \$                              | Op               | en Rec            | ent     |        | ►                           | 1 |
|                                 | Clo              | se                |         |        | жw                          |   |
| 1                               | Sav              | /e                |         |        | жs                          | C |
| Single-Density Assessed Renning | Du               | plicate           |         |        | <del></del> ዕ <mark></mark> | P |
|                                 | Rer              | name              |         |        |                             |   |
| 2 \$24854                       | Mo               | ve To             |         |        |                             |   |
| 1344                            | Rev              | ert To            |         |        | •                           | - |
| 3                               | Exp              | oort              |         |        | •                           | d |
|                                 | Rec              | duce Fi           | le Size |        |                             | i |
| 4 2007500/50                    | Rec              | ord Sli           | ideshow |        |                             |   |
|                                 | Cle              | ar Rec            | ording  |        |                             | C |
| 5                               |                  |                   |         |        |                             |   |

# VII. Save the Presentation as a Movie

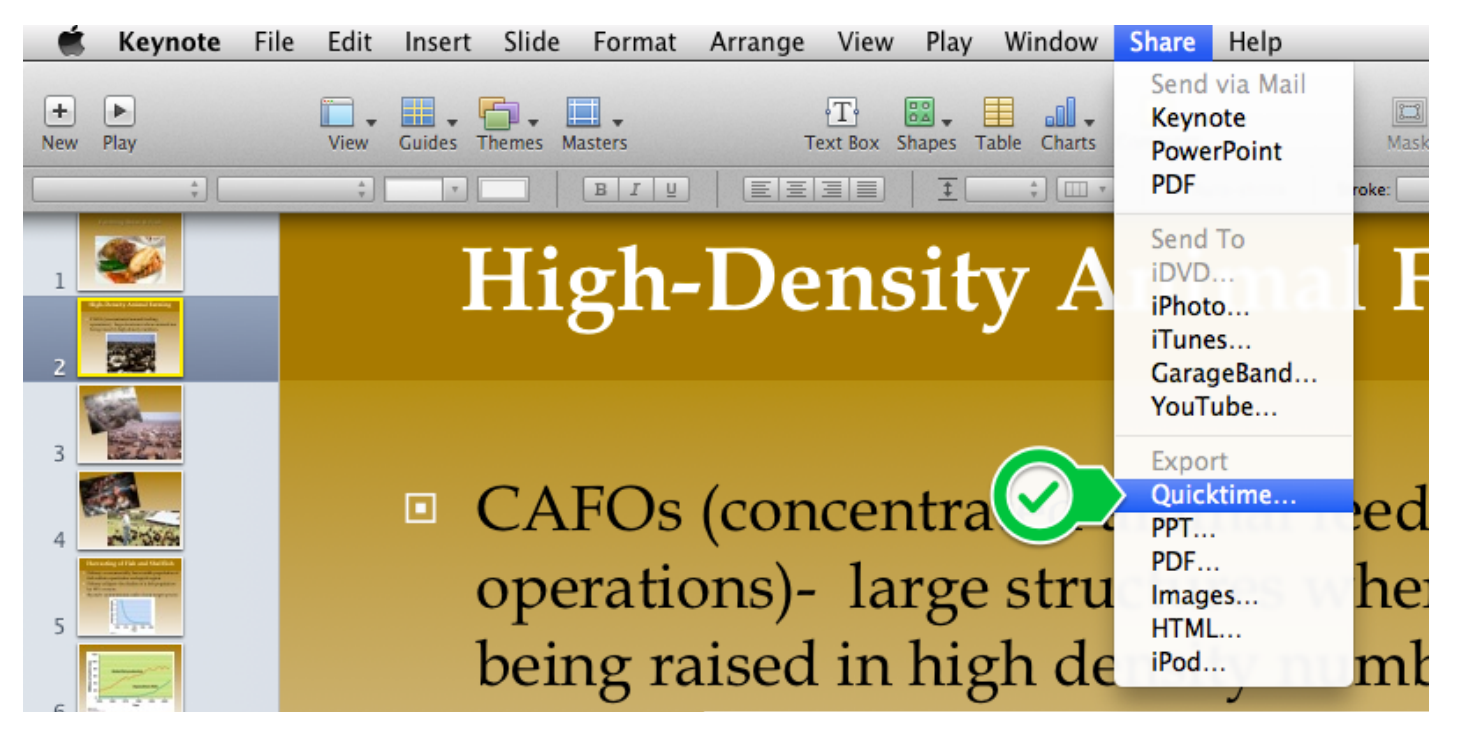

| QuickTime                          | PPT                                   | PDF                                 | Images         | HTML         | iPod       |  |
|------------------------------------|---------------------------------------|-------------------------------------|----------------|--------------|------------|--|
| Create a QuickTime mo              | ovie that can                         | be viewed o                         | n Macs and V   | Vindows comp | uters.     |  |
| Playback Uses:                     | Recorded                              | Timing                              | \$             |              |            |  |
| Enter full screen mode when opened |                                       |                                     |                |              |            |  |
| Formats:                           | Full Qualit                           | y, Large                            | *              | eedin        | g          |  |
| Audio:                             | 🗹 Include a                           | udio (sound                         | files, movie a | audio)       |            |  |
| Include the slideshow soundtrack   |                                       |                                     |                |              |            |  |
| Include the slideshow recording    |                                       |                                     |                |              |            |  |
| Taiseu III.                        | 🗌 Include t                           | ransparency                         |                |              |            |  |
|                                    | Video Compr<br>Video<br>Frames per se | essor:<br>Size: 720 x 5<br>cond: 24 | 40             | 1            | $\bigcirc$ |  |
|                                    |                                       |                                     |                | Cancel       | Next       |  |

| Save As: | 11-5 Farming Meat & Fish | -                                      |
|----------|--------------------------|----------------------------------------|
| Tags:    |                          |                                        |
| Where:   | 🔳 Movies 🗘               | $\boldsymbol{\boldsymbol{\mathbb{S}}}$ |
|          |                          |                                        |
|          | Cancel                   | kport                                  |

# VII. Watch Your Movie

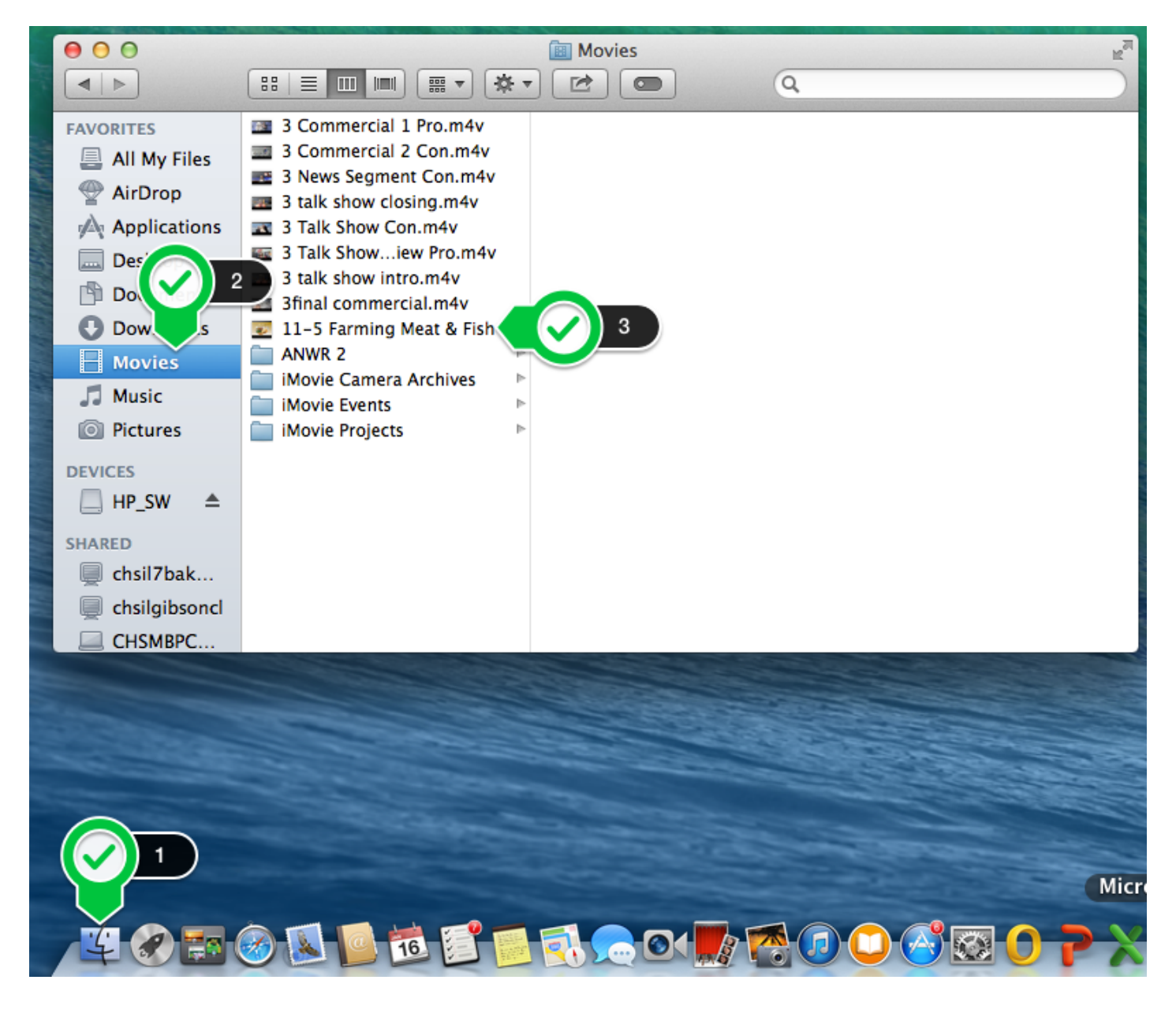

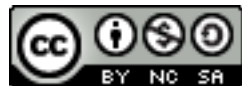

This work is licensed under a Creative Commons Attribution-NonCommercial-ShareAlike 4.0 International License.